FC Messaging Build Application Oracle FLEXCUBE Universal Banking Release 12.1.0.0.0 [October] [2015]

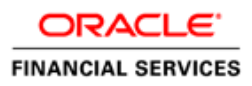

# **Table of Contents**

## **Contents**

| 1. B | uilding Application for Setup |
|------|-------------------------------|
|------|-------------------------------|

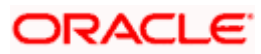

# 1. Building Application for Setup

The process of building EAR files includes the following steps:

- Load property file
- Copy sources
- Compile sources
- o Build sources

To build the application for setup using the installer, follow the steps given below: 1. Double-click 'FCUBSInstaller.bat' batch file to launch Oracle FLEXCUBE Universal Installer. The following screen is displayed.

2. Click 'Next' and the following screen is displayed:

| Source FLEXCUBE Universal Installer                                                                                                    |           |
|----------------------------------------------------------------------------------------------------|-----------|
| Oracle FLEXCUBE Universal Banking                                                                                                    | ORACLE    |
| Welcome To Oracle FLEXCUBE<br>Choose Oracle FLEXCUBE Application to be installed.                                                                                                    |           |
| <ul> <li>Oracle FLEXCUBE</li> <li>Universal Banking Solution</li> <li>Enterprise Limits and Collateral Management</li> <li>General Ledger</li> <li>Open Development Tool</li> <li>Gateway</li> <li>Scheduler</li> <li>Switch Interface Installation</li> <li>FC Messaging</li> <li>Payment Gateway</li> </ul> |           |
| Log Back                                                                                                    | Next Exit |

3. Select 'FC Messaging', Click 'Next' and the following screen is displayed:

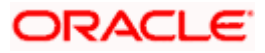

| Soracle FLEXCUBE Universal                                                       | - • ×                             |      |           |  |  |
|----------------------------------------------------------------------------------|-----------------------------------|------|-----------|--|--|
| Oracle FLEXCUBE                                                                  | Oracle FLEXCUBE Universal Banking |      |           |  |  |
| Welcome To Oracle FLEXCUBE<br>Choose Oracle FLEXCUBE Component for installation. |                                   |      |           |  |  |
| Property File<br>Database                                                        | Property File<br>Database         |      |           |  |  |
| Build Application<br>Deploy Application                                          |                                   |      |           |  |  |
| Release                                                                          | KERNEL -                          |      |           |  |  |
| File Seperator Style                                                             | Linux 💌                           |      |           |  |  |
| Application Server                                                               | Weblogic 💌                        |      |           |  |  |
| DataBase Server                                                                  | Oracle 🗸                          |      |           |  |  |
| Log                                                                              |                                   | Back | Next Exit |  |  |

4. Select 'Build Application' and specify the following details:

#### **Operating System**

Select the release in which you are building the application from the adjoining drop down list.

#### **Application Server**

Select the application server in which you are building the application from the adjoining drop down list.

#### Release

Select the release from the adjoining drop down list.

5. Once you have specified the details, click 'Next' and the following screen is displayed:

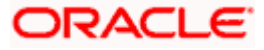

| 🛃 Oracle FLEXCUBE Universal Installer     |                    |           |  |  |  |
|-------------------------------------------|--------------------|-----------|--|--|--|
| Oracle FLEXCUBE Universal                 | Banking            | ORACLE    |  |  |  |
| Installation Type<br>FC Home C:/EXEC      |                    |           |  |  |  |
| EAR Build      EAR Build                  | d Rolled-up        |           |  |  |  |
| Provide schema details for patch installa | ation.             |           |  |  |  |
| Name                                      | Value              |           |  |  |  |
| Username                                  | username           |           |  |  |  |
| Password                                  | •••••              |           |  |  |  |
| Service Name                              | orcl.in.oracle.com | =         |  |  |  |
| IP Address                                | localhost          |           |  |  |  |
| Port                                      | 1521               |           |  |  |  |
| TNS Connect Descriptor                    | TNSDESC            | -         |  |  |  |
| Test Connection                           |                    |           |  |  |  |
| Log                                       | Back               | Next Exit |  |  |  |

- 2. Select the appropriate installation option. Provide schema details for validation in case of rolled up patch installation. For New Schema details are not enabled. Click 'Next".
- 3. Based on the FCHOME chosen, the valid list of deployable units are listed as shown in the next screen. Read the document "FLEXCUBE UBS Installation" for more details.

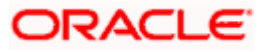

| S Oracle FLEXCUBE Universal Installer |                                   |     |         |        |      |      |       |
|---------------------------------------|-----------------------------------|-----|---------|--------|------|------|-------|
| 0                                     | Oracle FLEXCUBE Universal Banking |     |         |        |      | OR/  | ACLE. |
| Va                                    | Valid Patch List                  |     |         |        |      |      |       |
| N                                     | lo Vers                           | ion | Туре    | Select |      |      |       |
|                                       | 1 12.1.0.                         | 0.0 | CONSOLE | Ľ      |      |      |       |
|                                       | 2 12.1.0.                         | 1.0 | PATCH   |        |      |      |       |
|                                       |                                   |     |         |        |      |      |       |
|                                       |                                   |     |         |        |      |      |       |
|                                       |                                   |     |         |        |      |      |       |
|                                       |                                   |     |         |        |      |      |       |
| 1 -                                   |                                   |     |         |        |      |      |       |
|                                       |                                   |     |         |        |      |      |       |
|                                       |                                   |     |         |        |      |      |       |
|                                       |                                   |     |         |        |      |      |       |
| L                                     | og                                |     |         |        | Back | Next | Exit  |
|                                       |                                   |     |         |        |      |      |       |

Choose the required set of Main and Patch releases. Click Next. Following screen is shown.

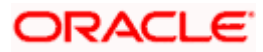

| Oracle FLEXCUBE Universal Installer                                     |                                    |             |  |  |  |
|-------------------------------------------------------------------------|------------------------------------|-------------|--|--|--|
| Oracle FLEXCUBE U                                                       | Oracle FLEXCUBE Universal Banking  |             |  |  |  |
| Build Process<br>Specify the destination directo                        | ry, application name and context.  |             |  |  |  |
| Destination Directory<br>Application Name<br>Application Context FCMWeb | D:\DESTTEMPDIR<br>FCMApp<br>FCMWeb |             |  |  |  |
| Log                                                                     | Bac                                | k Next Exit |  |  |  |

## **Application Name**

Specify the EAR name of the application.

The application name should not contain special characters and space. However, you may use '\_' (usnderscore).

### **Application Context**

Based on the Application type selected, the Installer displays the application context. However, you may modify the default value.

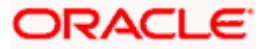

| Oracle FLEXCUBE Universal Installer                                     |                                    |             |  |  |
|-------------------------------------------------------------------------|------------------------------------|-------------|--|--|
| Oracle FLEXCUBE U                                                       | ORACLE                             |             |  |  |
| Build Process<br>Specify the destination director                       | ry, application name and context.  |             |  |  |
| Destination Directory<br>Application Name<br>Application Context FCMWeb | D:\DESTTEMPDIR<br>FCMApp<br>FCMWeb |             |  |  |
| Log                                                                     | Bac                                | k Next Exit |  |  |

Select existing property file which was created for FCM application, you need to select the exact property file by clicking on the folder icon. If mandatory fields are not present in the property file then build will not proceed further.

Do not load the Logger.properties file. The installer will load that file automatically based on the property file.

11. Click 'Next'. The following screen is displayed.

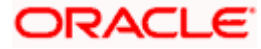

| Source FLEXCUBE Universal Installer                                                                                                    |           |
|----------------------------------------------------------------------------------------------------|-----------|
| Oracle FLEXCUBE Universal Banking                                                                                                    | ORACLE    |
| FC Message Installation<br>Current screen Displays the status of sources being built.                                                                                                    |           |
| 100%                                                                                                    |           |
| FCMCore Build Successfully<br>PMIntegration Build Successfully<br>Build Successfully<br>Build Successfully<br>Build successfull<br>Image Image |           |
| Copy Build                                                                                                    |           |
| Log Back                                                                                                    | Next Exit |

Click **copy** to copy the files to destination then click **build** to generate deployable package.

Navigate to destination directory and build folder to find generated ear file.

Check log file if any build is unsuccessful.

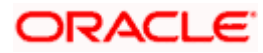

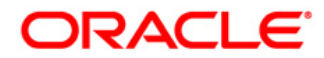

FC Messaging Build Application [October] [2015] Version 12.1.0.0.0

Oracle Financial Services Software Limited Oracle Park Off Western Express Highway Goregaon (East) Mumbai, Maharashtra 400 063 India

Worldwide Inquiries: Phone: +91 22 6718 3000 Fax:+91 22 6718 3001 www.oracle.com/financialservices/

Copyright © [2007], [2015], Oracle and/or its affiliates. All rights reserved.

Oracle and Java are registered trademarks of Oracle and/or its affiliates. Other names may be trademarks of their respective owners.

U.S. GOVERNMENT END USERS: Oracle programs, including any operating system, integrated software, any programs installed on the hardware, and/or documentation, delivered to U.S. Government end users are "commercial computer software' pursuant to the applicable Federal Acquisition Regulation and agency-specific supplemental regulations. As such, use, duplication, disclosure, modification, and adaptation of the programs, including any operating system, integrated software, any programs installed on the hardware, and/or documentation, shall be subject to license terms and license restrictions applicable to the programs. No other rights are granted to the U.S. Government.

This software or hardware is developed for general use in a variety of information management applications. It is not developed or intended for use in any inherently dangerous applications, including applications that may create a risk of personal injury. If you use this software or hardware in dangerous applications, then you shall be responsible to take all appropriate failsafe, backup, redundancy, and other measures to ensure its safe use. Oracle Corporation and its affiliates disclaim any liability for any damages caused by use of this software or hardware in dangerous applications.

This software and related documentation are provided under a license agreement containing restrictions on use and disclosure and are protected by intellectual property laws. Except as expressly permitted in your license agreement or allowed by law, you may not use, copy, reproduce, translate, broadcast, modify, license, transmit, distribute, exhibit, perform, publish or display any part, in any form, or by any means. Reverse engineering, disassembly, or decompilation of this software, unless required by law for interoperability, is prohibited.

The information contained herein is subject to change without notice and is not warranted to be error-free. If you find any errors, please report them to us in writing.

This software or hardware and documentation may provide access to or information on content, products and services from third parties. Oracle Corporation and its affiliates are not responsible for and expressly disclaim all warranties of any kind with respect to third-party content, products, and services. Oracle Corporation and its affiliates will not be responsible for any loss, costs, or damages incurred due to your access to or use of third-party content, products, or services.

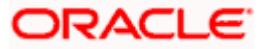